# OPERATORI IPPICI RINNOVI COLORI MANUALE UTENTE

Versione 0.4 del 10.12.2020

### 1 Introduzione

#### 1.1 Premessa

Il presente documento descrive le funzionalità dell'applicativo denominato **Operatori Ippici** che gestirà gli iter relativi ai **Rinnovi Colori** 

# **1.2** Campo di applicazione

L'applicativo **Operatori Ippici** consente agli utenti del settore di eseguire personalmente il processo di RINNOVO dei propri COLORI.

### 1.3 Documenti da allegare

La procedura richiede di inviare a sistema (upload) la scansione dei seguenti documenti

### Delega per l'affidamento dei cavalli all'allenatore con fotocopia del documento dell'allenatore

Si richiede la scansione del <u>modulo delega</u> sottoscritto da proprietario e da l'allenatore con indicazione dei cavalli di proprietà, microchip e località di allenamento dei cavalli con indirizzo completo e della <u>fotocopia del documento di identità dell'allenatore</u> da scansionare in un unico file.

<u>ATTENZIONE</u> – Il contenuto del documento cartaceo scannerizzato deve coincidere esattamente con i dati che vengono riportati a sistema durante l'inserimento del rinnovo. Nel caso in cui i dati riportati a sistema risultassero discordanti con quelli del file scannerizzato faranno fedi quelli contenuti in quest'ultimo perché sottoscritti anche dall'allenatore.

### **1.4** Pagamento dell'importo dovuto ed evasione dell'imposta di bollo

Il pagamento degli importi dovuti e l'evasione dell'imposta di bollo devono essere effettuati esclusivamente attraverso il servizio PAGO PA presente all'interno della maschera del rinnovo. Le istruzioni per il suo utilizzo sono contenute nello specifico manuale disponibile sul sito del MIPAAF.

Gli importi dovuti, ai sensi del decreto n. 92796 del 21/12/2017, compariranno in automatico sulla maschera di inserimento del rinnovo.

Nessun documento inerente il pagamento deve essere inviato al MIPAAF successivamente all'effettuazione del bonifico attraverso PAGO PA.

### 2 MODALITÁ DI DIALOGO CON IL SISTEMA

#### 2.1 Accesso al Sistema

L'utente, già accreditato al SIAN, per poter effettuare l'inserimento del rinnovo deve accedere al Portale **Operatori Ippici**, attraverso il LINK di seguito indicato:

#### http://exassi.politicheagricole.gov.it/operatoriippici

#### 2.2 Utilizzo dell'applicazione

Una volta entrato nel portale Operatori Ippici l'utente si trova difronte alla seguente immagine:

#### Figura 1 - Portale Operatori Ippici

|       |         |          | Elenco co       | olori rinnovabili   |                  |                  |                | -       |               |        |
|-------|---------|----------|-----------------|---------------------|------------------|------------------|----------------|---------|---------------|--------|
|       | Anr     | 0 0      | Area            | Titolare            | concessione      | Data fin         | e Validita'    | Data te | rmine rinnovo |        |
|       | RINNO\  | /0 2021  | Galoppo,Sella   |                     | (Ditta Individua | ale) 31/12/20    | 20             | 30/11/2 | 020           | 0      |
| _     |         | Eler     | ico rinnovi coi | ncessione colori in | 1 corso          |                  | _              |         |               |        |
| Ani   | 10 0    | Area     |                 | Titolare concessi   | one              | St               | ato            |         | Data termine  | rinnov |
| PINNO | VO 2020 | Galoppo, | Sella           |                     | Rich             | hiesta rinnovo i | nviata il 15/1 | 1/2019  |               |        |

La presente funzione consente di richiedere il rinnovo della validità di concessioni colori già concesse dal MIPAAF. Non consente di richiedere nuove concessioni.

Il versamento degli importi dovuti e l'assolvimento dell'imposta di bollo devono essere effettuati esclusivamente attraverso il servizio PagoPA attivo all'interno della procedura di rinnovo.

Dopo il versamento con PagoPA è NECESSARIO riaprire la richiesta di rinnovo e premere 'Verifica' e poi 'Registra il Rinnovo' per registrare la richiesta.

Attivando il menù a tendina di "Operatore" si accede alle voci riguardanti le operazioni che si possono effettuare.

#### Figura 2 – Attivazione dal menù a tendina di Operatore della voce "RINNOVO COLORI"

|      | DATE ANAGRAFICE                             |                    |                                                                                                    |           |                      |   |
|------|---------------------------------------------|--------------------|----------------------------------------------------------------------------------------------------|-----------|----------------------|---|
|      | VISUALIZZA COLORI                           | vabili or          | and the second second second second second second second second second second second second second second second |           |                      |   |
|      | RINNOVO COLORI                              | Friday Pro-        |                                                                                                    |           |                      |   |
|      | VISUALIZZA LICENZE                          | litolare concessio | ne Data fine Validita'                                                                                           | Data tern | nine rinnovo         |   |
|      | RINNOVO LICENZE                             |                    | 31/12/2020                                                                                                    | 30/11/202 | 0 0                  |   |
|      | AGGIORNA DOCUMENTI                          |                    |                                                                                                    |           |                      |   |
|      | AGGIORNAMENTO DELEGHE ALL'ALLENAMENTO       | colori in corso pe |                                                                                                    |           |                      |   |
| A    | AGGIORNAMENTO ELENCO CAVALLE IN ALLENAMENTO | oncessione         | Stato                                                                                                    | 0         | Data termine rinnovo |   |
| RINN | PROVVEDIMENTI                               |                    | Richiesta rinnovo inviata il 15/                                                                                 | 11/2019   |                      | 0 |

La presente funzione consente di richiedere il rinnovo della validità di concessioni colori già concesse dal MIPAAF. Non consente di richiedere nuove concessioni.

Il versamento degli importi dovuti e l'assolvimento dell'imposta di bollo devono essere effettuati esclusivamente attraverso il servizio PagoPA attivo all'interno della procedura di rinnovo.

Dopo il versamento con PagoPA è NECESSARIO riaprire la richiesta di rinnovo e premere 'Verifica' e poi 'Registra il Rinnovo' per registrare la richiesta.

#### Figura 3 – Maschera che si presenta attivando la voce "RINNOVO COLORI"

Sono visibili in maschera 2 BOX :

1) Elenco colori rinnovabili attivando l'icona con il simbolo (+) si può iniziare la procedura di inserimento.

|       |                                                         |                                                                                                 |                                                                                                    | olori rinnovabili per                                                                                                    |                                                                                                    |                                                                                                    |                                   |                      |            |    |
|-------|---------------------------------------------------------|-------------------------------------------------------------------------------------------------|----------------------------------------------------------------------------------------------------|----------------------------------------------------------------------------------------------------|----------------------------------------------------------------------------------------------------|----------------------------------------------------------------------------------------------------|-----------------------------------|----------------------|------------|----|
|       | RJ                                                      | Anno ≎<br>NNOVO 2021                                                                            | Area<br>Galoppo,Sella                                                                                                 | Titolare concession                                                                                                    | ie<br>)                                                                                                | Data fine Validita'<br>31/12/2020                                                                                             | Data te<br>30/11/2                | rmine rinnovo<br>020 | 0          |    |
|       |                                                         | E                                                                                               | enco rinnovi co                                                                                                    | ncessione colori in corso p                                                                                                    | -                                                                                                    |                                                                                                    |                                   |                      |            |    |
|       | Anno 0                                                  | Ar                                                                                              | ea                                                                                                    | Titolare concessione                                                                                                    |                                                                                                    | Stato                                                                                                    |                                   | Data termine         | rinnovo    |    |
|       | RINNOVO 2                                               | 020 Galopp                                                                                      | o,Sella                                                                                                    |                                                                                                    | Richiest                                                                                               | a rinnovo inviata il 15/                                                                                                    | 11/2019                           | 30/06/2020           |            | 0  |
| Elenc | o il versame                                            | ento con Pago<br>Novi in C                                                                      | orso son                                                                                                    | o riaprire la richiesta di rinnovo<br>o presenti due sir                                                                                                    | e premere *<br>nboli:                                                                                  | /erifica' e poi 'Registra                                                                                                    | il Rinnov                         | o' per registrare l  | a richiest | a. |
|       | o II versame<br>co Rinn<br>la mat<br>l cestin           | novi in c<br>ita pern<br>no perm<br>AUL - OPI                                                   | orso son<br>nette di n<br>ette di el<br>RATORE - P                                                                    | o riaprire la richiesta di rinnovo<br>o presenti due sir<br>nodificare i dati p<br>liminare all'occorr<br>AGAMENTI                                                                                                    | e premere '<br>nboli:<br>resenti<br>renza il                                                           | /erifica' e poi 'Registra<br>;<br>dato inserit<br>:LCU76C24H501Y                                                              | 0                                 | o" per registrare la | a richiest | а. |
|       | o II versame<br>o Rinr<br>la mat<br>l cestir            | ita perm<br>no perm<br>AUL ~ OPI<br>El<br>Anno ¢<br>Nessuna c                                   | Orso son<br>nette di n<br>ette di el<br>RATORE - P<br>enco colori rin<br>Area Titola<br>oncessione colo               | o riaprire la richiesta di rinnovo<br>o presenti due sir<br>nodificare i dati p<br>liminare all'occorr<br>AGAMENTI<br>anovabili per BECCHETTI LI<br>are concessione Data fin<br>ori rinnovabile trovata                                            | e premere '<br>nboli:<br>resenti<br>renza il<br>renza il<br>renza di<br>renza di                       | /erifica' e poi 'Registra<br>;<br>dato inserit<br>:LCU76C24H501Y<br>Data termine rin                                          | 0<br>novo                         | o" per registrare la | a richiest | а. |
|       | io Rinr<br>la mat<br>l cestir                           | ita perm<br>no perm<br>Alle OP<br>El<br>Nessuna co<br>Elenco ring                               | Orso son<br>nette di n<br>ette di el<br>RATORE - P<br>enco colori rin<br>Area Titola<br>oncessione colo               | o riaprire la richiesta di rinnovo<br>o presenti due sir<br>nodificare i dati p<br>liminare all'occorr<br>AGAMENTI<br>are concessione Data fin<br>ori rinnovabile trovata<br>ne colori in corso per BECC                                           | e premere '<br>nboli:<br>resenti<br>renza il<br>renza il<br>renza il<br>renza il<br>renza il           | /erifica' e poi 'Registra<br>;<br>dato inserit<br>:LCU76C24H501Y<br>Data termine rin<br>E10 - BCCLCU76C22                     | Il Rinnovi<br>O<br>novo<br>4H501Y | o' per registrare la | a richiest |    |
|       | o II versame<br>o Rinn<br>la mat<br>l cestin<br>DRE CAV | ita perm<br>ita perm<br>no perm<br>AUL - OP<br>El<br>Anno +<br>Nessuna c<br>Elenco rinn<br>Area | Orso son<br>nette di n<br>ette di el<br>ette di el<br>enco colori rin<br>Area Titola<br>ovi concessio<br>Titolare con | o riaprire la richiesta di rinnovo<br>o presenti due sir<br>nodificare i dati p<br>liminare all'occorr<br>AGAMENTI<br>anovabili per BECCHETTI LI<br>are concessione Data fin<br>ori rinnovabile trovata<br>ne colori in corso per BECC<br>cessione | e premere "<br>nboli:<br>resenti<br>renza il<br>renza il<br>renza il<br>renza il<br>renza star<br>star | /erifica' e poi 'Registra<br>;<br>dato inserit<br>:LCU76C24H501Y<br>Data termine rin<br>Data termine rin<br>:C10 - BCCLCU76C2 | Il Rinnovo<br>O<br>novo<br>4H501Y | o' per registrare la | a richiest | a. |

Dopo aver inviato la domanda on line è obbligatorio, per il buon fine della domanda, inviare anche entro 15 giorni via posta cartacea al MIPAAF .:

originale della Stampa modulo per Marca da Bollo corredato di una Marca da Bollo di euro 16,00

#### Figura 4 – Maschera di INSERIMENTO

Attivando quindi il simbolo (+) presente nel primo BOX si può iniziare la procedura di inserimento:

sono presenti due possibilità di scelta per la durata del rinnovo, dal menù a tendina:

- Annuale;
- Triennale.

|                                             | Indietro                            |
|---------------------------------------------|-------------------------------------|
| - RINNOVO                                   |                                     |
| Durata rinnovo: Annuale                     | RINNOVO 2021                        |
| Aree di validita :Galoppo Sella             |                                     |
| Stato Richiesta: IN CORSO                   |                                     |
| Richiedente:                                | Scuderia (Nome proprio)             |
| Divisa                                      |                                     |
| Data Inizio Validità:                       | Data Fine Validità:31/12/2021       |
| Istruzioni in breve:                        |                                     |
|                                             | Indietro Avanti Registra il rinnovo |
| INNOVO 2                                    |                                     |
| Durata rinnov <mark>o: Triennale   1</mark> | RINNOVO 2021 2022 2023              |
| Aree di validita`:Galoppo Sella             |                                     |
| Stato Richiesta: IN CORSO                   |                                     |

# Figura 4.1 – Tendina delle "Istruzioni"

#### Istruzioni in breve:

La domanda è suddivisa in riquadri di informazioni, o box, che si possono aprire, compilare e chiudere indipendentemente l'uno dall'altro

E' possibile in ogni momento salvare le informazioni inserite col tasto Salva Bozza. E poi riprendere la compilazione successivamente.

E' consigliabile salvare ogni volta che è stato compilato un box. Parte delle informazioni si salvano comunque, anche senza utilizzare il tasto Salva Bozza

E' possibile in ogni momento verificare le informazioni mancanti e/o incongruenti col tasto Verifica.

Solamente quando non ci sono più informazioni mancanti e/o incongruenti (tasto Verifica con esito positivo) si attiva il tasto Registra il rinnovo.

Durata rinnovo: Annuale o Triennale. Per modificare la scelta è necessario premere Indietro, cancellare la domanda col cestino e iniziare una nuova domanda di rinnovo col tasto +: solo nella prima schermata è possibile selezionare la durata del rinnovo. Se è stato già fatto il versamento con PagoPA contattare gli uffici.

Box Dati Personali: la modifica delle informazioni personali (fototessera e recapiti) avviene nella apposita funzione Dati Personali presente nel menù in alto della applicazione. La stessa funzione è comunque raggiungibile anche con un collegamento diretto nello stesso box. Prestare attenzione al fatto che nella funzione Dati Personali potrebbero essere presenti più blocchi di dati personali.

#### Versamento con PagoPA:

L'unica forma di pagamento accettata è il versamento on-line con PagoPA. Il servizio permette il pagamento dei diritti di segreteria ed il contestuale pagamento della Marca da Bollo ove richiesta. In tal caso nel portale dei pagamenti apparirà la dizione Causali multiple di versamento. In caso in cui sia stato effettuato un versamento prima dell'entrata in vigore del servizio PagoPA, contattare gli uffici per abilitare l'inserimento della scansione del bonifico.

Per pagare con PagoPA cliccare sull'icona di PagoPA. Poi cliccare sul tasto Paga con PagoPA. Attendere l'apertura della pagina del portale dei pagamenti di PagoPA. Seguire le istruzioni a video (accesso al portale o con SPID o con la propria e-mail, selezione della modalità di pagamento, effettuazione del pagamento, al termine cliccare sul pulsante per ritornare all'applicazione Operatori Ippici). Il pagamento diventa verde. Se al termine del pagamento si chiude la finestra del browser senza ritornare nell'applicazione, poi sarà necessario attendere fino a 5 minuti e premere il tasto Verifica per far diventare verde il pagamento.

In caso di problemi il pagamento diventa rosso; se non è stato effettivamente pagato è sempre consigliabile cancellarlo e ricominciare. Se risulta pagato non è cancellabile, e dunque neanche la richiesta licenza sarà cancellabile. Se necessario contattare gli uffici.

Informazione: non tutti i fornitori di servizio di pagamento normalmente presenti sul portale di PagoPA accettano il pagamento della marca da bollo: di conseguenza l'utente potrebbe dover selezionare un metodo di pagamento diverso da quello per lui abituale. Per pagare con carta di debito/credito cliccare su ALTRI METODI DI PAGAMENTO.

Per inviare la domanda (tasto Registra il rinnovo, che si attiva solo all'esito positivo del tasto Verifica) è necessario aprire e compilare tutti i box che vengono proposti.

La domanda prima di fare Registra il rinnovo non è valida, è modificabile e cancellabile.

La domanda dopo aver fatto Registra il rinnovo è valida, e non è più modificabile dall'utente.

Per iniziare premere il tasto Avanti

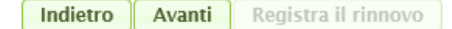

#### Figura 4.2 Tasti: Indietro o Avanti

- Il tasto "Indietro" : riporta alla maschera precedente
- Il tasto "Avanti " : permette di procedere all'inserimento

| 10<br> | CERCA OPERATORE CAV  | VALLI.+          | <u>OPERATORE</u> + | <u>PAGAMENTI</u> |          |          |               |                |   |  |
|--------|----------------------|------------------|--------------------|------------------|----------|----------|---------------|----------------|---|--|
|        |                      |                  |                    |                  | Indiet   | iro      |               |                |   |  |
|        | • RINNOVO 201        |                  |                    |                  |          |          |               |                |   |  |
|        | Durata rinnov        | V0 Triennal      | e 🔻                |                  | RINNOVO  | 2018     | 2019          | 2020           |   |  |
|        | Aree di validita     | `:Trotto         |                    |                  |          |          |               |                |   |  |
|        | Stato Richiesta      | a:IN COR         | 50                 |                  |          |          |               |                |   |  |
|        | Richiedente          | e:               |                    |                  |          |          | Scuderia:     |                |   |  |
|        | Scuder               | ri, '            |                    |                  |          |          |               |                |   |  |
|        | Divisa               | a:               |                    |                  |          |          |               |                |   |  |
|        | Data Inizio Validita | à: <b>01/01/</b> | 2018               |                  |          | Data Fir | ne Validità:3 | 31/12/2020     |   |  |
|        | Istruzioni in breve: |                  |                    |                  |          |          |               |                |   |  |
|        |                      |                  | Schermata          | a precedente     | Indietro | Avanti   | Scherm        | ata successiva | • |  |

### Figura 4.3 – Cliccando sul tasto "Avanti" ci si trova in questa maschera

| OPERATORE - PREMI - PAGOPA                      |                                                                                                    |
|-------------------------------------------------|----------------------------------------------------------------------------------------------------|
|                                                 | Indietro                                                                                                    |
| ▼ RINNOVO 20:                                   |                                                                                                    |
| Durata rinnovo:1                                | riennale RINNOVO 2021 2022 2023                                                                                                    |
| Aree di validita`:                              | aloppo Sella                                                                                                    |
| Stato Richiesta:                                | n corso di autorizzazione                                                                                                    |
| Richiedente                                     | Scuderia                                                                                                    |
| Divisa                                          |                                                                                                    |
|                                                 | and the second second se |
| Data Inizio Validità:                           | Data Fine Validità:31/12/2023                                                                                                    |
| <ul> <li>Dati personali del titolare</li> </ul> | della concessione colori:                                                                                                    |
| <ul> <li>Composizione societaria:</li> </ul>    |                                                                                                    |
| <ul> <li>Dichiara sotto la propria</li> </ul>   | responsabilità e con finalità di autocertificazione (ai sensi degli art. 46 e 47 DPR 445/2000):                                                                                                    |
| > Deleghe ad allenare:                          |                                                                                                    |
| <ul> <li>Allega i seguenti docume</li> </ul>    | nti:                                                                                                    |
| <ul> <li>Versamento con PagoPA</li> </ul>       |                                                                                                    |
| Istruzioni in breve:                            |                                                                                                    |
|                                                 | Rinnovo NON ancora registrato.<br>Cliccare su 'Verifica' e, dopo l'esito positivo, su 'Registra il rinnovo' per concludere la procedura                                                                                                    |

# Figura 4.4 – Tasti: "Salva Bozza" – "Verifica"

• Il tasto "Salva Bozza": permette di salvare il lavoro man mano che si inseriscono i dati e di continuare a lavorare fino alla validazione

• Il tasto "Verifica ": consente di verificare le informazioni inserite fino a quel momento facendo apparire alla destra dello schermo dei messaggi di *Allert* che evidenziano la mancanza di dati o errori di inserimento.

|                                                                                                    | ezza dei seguenti dati personali (s                                                           | se necessario <u>modi</u>         | ficare i dati personali)       |                        |              |
|----------------------------------------------------------------------------------------------------|-----------------------------------------------------------------------------------------------|-----------------------------------|--------------------------------|------------------------|--------------|
| Fototesse                                                                                             | ra:Fototessera non presente                                                                   |                                   |                                |                        |              |
| enominazione Nome Assun                                                                               | to                                                                                            |                                   |                                |                        |              |
| Codice fisca                                                                                          | de:                                                                                           |                                   | Data inizio attiv              | ità:06/03/2007         |              |
|                                                                                                    | Recapito                                                                                      |                                   | Tipo<br>recapito               | Recapito<br>principale |              |
| VI                                                                                                    |                                                                                               | 0                                 | orrispondenza Premi            |                        |              |
| VIA                                                                                                   |                                                                                               | A                                 | mministrativo                  |                        |              |
| VIA                                                                                                   |                                                                                               | A                                 | mministrativo                  | SI                     |              |
|                                                                                                    |                                                                                               | E                                 | mail Mobile                    |                        |              |
|                                                                                                    |                                                                                               | T                                 | elefono                        |                        |              |
|                                                                                                    |                                                                                               | 0                                 | ellulare Mobile                |                        |              |
| sizione societaria:                                                                                   |                                                                                               |                                   |                                | anna comunicata d      | irettament   |
| <ol> <li>Si conferma la corrett<br/>uffici del Mipaaf</li> </ol>                                      | ezza dei seguenti dati sulla compo                                                            | Nominativo                        | (eventuali modifiche<br>Legame | vanno comunicate o     | econnen      |
| i) Si conferma la corrett<br>uffici del Mipaaf                                                        | ezza dei seguenti dati sulla compo                                                            | Nominativo                        | Legame<br>Titolare 100%        | vanno comunicate o     | e contractor |
| i) Si conferma la corrett<br>uffici del Mipaaf                                                        | ezza dei seguenti dati sulla compo                                                            | osizione societaria<br>Nominativo | Legame<br>Titolare 100%        | vanno comunicate o     |              |
| <ul> <li>Si conferma la corrett<br/>uffici del Mipaaf</li> <li>a sotto la propria responsi</li> </ul> | ezza dei seguenti dati sulla compo<br>Codice Fiscale<br>abilità e con finalità di autocertifi | Nominativo<br>cazione (ai sensi c | Legame<br>Titolare 100%        | 445/2000):             |              |

### 4.5.1 Deleghe ad allenare

Dopo aver confermato/aggiornato:

- Dati personali del titolare della concessione colori;
- Composizione societaria;
- Dichiarazione sotto la propria responsabilità e con finalità di autocertificazione ai sensi degli artt. 46 e 47 DPR 445/2000;

È necessario indicare la **delega/ghe rilasciata all'allenatore/i** per l'affidamento dei cavalli in allenamento.

Il sistema prevede una duplice opzione:

- Dichiara di non avere attualmente cavalli in allenamento
- □ Si conferma la correttezza delle seguenti deleghe ad allenare (se necessario modificarle con la funzione <u>Rinnovo Deleghe</u>):

La funzione <u>*Rinnovo Deleghe*</u> consente di inserire a sistema le informazioni riportate nell'attuale modello cartaceo, che deve comunque essere compilato e scansionato (v. punto 1.3 *Documenti da allegare*), ossia:

- data inizio delega
- nominativo allenatore
- nome dei cavalli (solo i cavalli.../ tutti i cavalli della scuderia)
- luogo di allenamento
- "Delegato alla compravendita dei cavalli"
- "A far correre cavalli di proprietà dell'allenatore insieme a cavalli di proprietà del delegante" (solo per il galoppo)

A questo punto aprire e completare il box Allega i seguenti documenti.

| Documento           Eventuale componente 1 della contitolarità: modulo dichiarazione riguardo a precedenti / procedimenti penali, firmato e corredato di copia documento di identità           Eventuale componente 2 della contitolarità: modulo dichiarazione riguardo a precedenti / procedimenti penali, firmato e corredato di copia documento di identità           Eventuale componente 3 della contitolarità: modulo dichiarazione riguardo a precedenti / procedimenti penali, firmato e corredato di copia documento di identità           Eventuale componente 3 della contitolarità: modulo dichiarazione riguardo a precedenti / procedimenti penali, firmato e corredato di copia documento di identità           Eventuale componente 4 della contitolarità: modulo dichiarazione riguardo a precedenti / procedimenti penali, firmato e corredato di copia documento di identità | Allega fi<br>doc<br>Allego:<br>Nota:<br>Allego:<br>Nota:<br>Allego: | le scansione<br>umento |
|----------------------------------------------------------------------------------------------------|---------------------------------------------------------------------|------------------------|
| Eventuale componente 1 della contitolarità: modulo dichiarazione riguardo a precedenti /<br>procedimenti penali, firmato e corredato di copia documento di identità<br>Eventuale componente 2 della contitolarità: modulo dichiarazione riguardo a precedenti /<br>procedimenti penali, firmato e corredato di copia documento di identità<br>Eventuale componente 3 della contitolarità: modulo dichiarazione riguardo a precedenti /<br>procedimenti penali, firmato e corredato di copia documento di identità<br>Eventuale componente 3 della contitolarità: modulo dichiarazione riguardo a precedenti /<br>procedimenti penali, firmato e corredato di copia documento di identità                                                                                                    | Allego:<br>Nota:<br>Allego:<br>Nota:<br>Allego:                     |                        |
| Eventuale componente 2 della contitolarità: modulo dichiarazione riguardo a precedenti /<br>procedimenti penali, firmato e corredato di copia documento di identità<br>Eventuale componente 3 della contitolarità: modulo dichiarazione riguardo a precedenti /<br>procedimenti penali, firmato e corredato di copia documento di identità<br>Eventuale componente 4 della contitolarità: modulo dichiarazione riguardo a precedenti /<br>procedimenti penali, firmato e corredato di copia documento di identità                                                                                                    | Allego:<br>Nota:<br>Allego:                                         |                        |
| Eventuale componente 3 della contitolarità: modulo dichiarazione riguardo a precedenti /<br>procedimenti penali, firmato e corredato di copia documento di identità<br>Eventuale componente 4 della contitolarità: modulo dichiarazione riguardo a precedenti /<br>procedimenti penali, firmato e corredato di copia documento di identità                                                                                                    | Allego:                                                             |                        |
| Eventuale componente 4 della contitolarità: modulo dichiarazione riguardo a precedenti /<br>procedimenti penali, firmato e corredato di copia documento di identità                                                                                                    | Nota:                                                               |                        |
|                                                                                                    | Allego:                                                             |                        |
|                                                                                                    | Nota:                                                               |                        |
| ersamento con PagoPA                                                                                                    |                                                                     |                        |
| truzioni in breve:                                                                                                    |                                                                     |                        |

Al termine dell'inserimento dei dati richiesti in ogni box aperto salvare le informazioni cliccando sul tasto "Salva bozza". Solo alla fine delle operazioni di inserimento procedere con il tasto "Verifica".

# Figura 4.6 – Tasto: "Verifica" - Allert

| STATUS - HEL- HERE.                                                     | Indietro                                                                                                    | Attenzione!<br>Confermare la validità dei<br>recapiti e della eventuale<br>fototessera                                                      |
|-------------------------------------------------------------------------|----------------------------------------------------------------------------------------------------|----------------------------------------------------------------------------------------------------|
| RINNOVO 20.  Durata rinnovo: Triennale Aree di validita': Galoppo Sella | RINNOVO 2021 2022 2023                                                                                                    | Attenzione!<br>Selezionare di conoscere i<br>vigenti regolamenti delle                                                                      |
| Stato Richiesta: In corso di autorizzazi                                | one                                                                                                    | No. 24                                                                                                    |
| Richiedente                                                             | Scuderia                                                                                                    | Attenzionet                                                                                                    |
| Divis<br>Deta Inizio Validità:                                          | Data Fine Validità:31/12/2023                                                                                                    | 2<br>Con precedenti/procedimenti<br>penali è necessario<br>selezionare e compilare la<br>dichiarazione sostitutiva di<br>autocertificazione |
| Dati personali del titolare della concessione colo                      | rk                                                                                                    |                                                                                                    |
| Composizione societaria:                                                |                                                                                                    | Attenzione!                                                                                                    |
| · Dichiara sotto la propria responsabilità e con fin                    | alità di autocertificazione (ai sensi degli art. 46 e 47 DPR 445/2000):                                                                                   | spuntare la presa visione per                                                                                                    |
| Deleghe ad allenare:                                                    |                                                                                                    | conferma                                                                                                    |
| Allega i seguenti documenti:                                            |                                                                                                    | Attenzionel                                                                                                    |
| Versamento con PagoPA                                                   |                                                                                                    | Compilare il box delle delegh                                                                                                    |
| Istruzioni in breve:                                                    |                                                                                                    |                                                                                                    |
| Cliccare su 'Verifica' e,<br>Indietro                                   | Rinnovo NON ancora registrato.<br>dopo l'esito positivo, su 'Registra il rinnovo' per concludere la procedura<br>Salva Bozza Verifica Registra il rinnovo |                                                                                                    |

Dopo aver letto le segnalazioni di errore sugli **Allert**, si procede all'inserimento delle informazioni mancanti nei Box di riferimento. Quindi si Salva nuovamente in Bozza e si Verifica ancora la situazione, fino ad avere un risultato di "Successo" dopo la Verifica.

|                                                                         | Indiet                     | tro         |                 |                  |                | successo |
|-------------------------------------------------------------------------|----------------------------|-------------|-----------------|------------------|----------------|----------|
| RINNOVO 20                                                              |                            |             |                 |                  |                |          |
| Durata rinnovo:Triennale                                                | RINNOVO                    | 2021        | 2022            | 2023             |                |          |
| Aree di validita' :Galoppo Sella                                        |                            |             |                 |                  |                |          |
| Stato Richiesta: In corso di autorizzazio                               | one                        |             |                 |                  |                |          |
| Richiedente                                                             |                            |             |                 |                  | (Nome proprio) |          |
| Divisa                                                                  | 12                         |             | 100             |                  |                |          |
|                                                                         |                            |             |                 |                  |                |          |
|                                                                         |                            |             |                 |                  |                |          |
| Data Inizio Validità:                                                   |                            | Data F      | Fine Validità:  | 31/12/2023       |                |          |
| <ul> <li>Dati personali del titolare della concessione color</li> </ul> | i:                         |             |                 |                  |                |          |
| Composizione societaria:                                                |                            |             |                 |                  |                |          |
| <ul> <li>Dichiara sotto la propria responsabilità e con fina</li> </ul> | lità di autocertificazione | (ai sensi d | legli art. 46 d | 47 DPR 445/2000) | e .            |          |
| Deleghe ad allenare:                                                    |                            |             |                 |                  |                |          |
| Allega i seguenti documenti:                                            |                            |             |                 |                  |                |          |
| Versamento con PagoPA                                                   |                            |             |                 |                  |                |          |
| <ul> <li>Interview in brown</li> </ul>                                  |                            |             |                 |                  |                |          |
| · isductori in preves                                                   |                            |             |                 |                  |                |          |

### Figura 4.6.1 – Esempio Allert successivo all'attivazione del tasto "Salva Bozza"

### Figura 5 – Maschera di AGGIORNAMENTO E MODIFICA DATI INSERITI

Se al termine dell'inserimento ci si rende conto di aver commesso un errore attivando il simbolo della **matita** presente nel primo BOX (**Figura 3**), si può procedere alla modifica del rinnovo.

La maschera di **MODIFICA/AGGIORNAMENTO** si presenta come quella dell'**INSERIMENTO** e aprendo ciascuna delle voci a "tendina", di seguito indicate, si possono modificare le informazioni in esse contenute :

- Dati Personali del titolare dei colori;
- Autocertificazioni
- Documentazione da allegare

| (1)                                       | Si conferma                                                                                                    | a la correttezza dei segu<br>Fototessera: Fototesse                                                                                                    | enti dati personali<br>era non presente                                                                                                    | (se necessario <u>mo</u>                                                                                                    | dificare i dati personali)                                                                                                    |                                                                                                    |                                                                                    |
|-------------------------------------------|----------------------------------------------------------------------------------------------------|----------------------------------------------------------------------------------------------------|----------------------------------------------------------------------------------------------------|----------------------------------------------------------------------------------------------------|----------------------------------------------------------------------------------------------------|----------------------------------------------------------------------------------------------------|------------------------------------------------------------------------------------|
| Deno                                      | minazione No                                                                                                    | ome Assunto:                                                                                                    |                                                                                                    |                                                                                                    |                                                                                                    |                                                                                                    |                                                                                    |
|                                           | c                                                                                                    | odice fiscale:                                                                                                    |                                                                                                    |                                                                                                    | Data inizio attiv                                                                                                    | ità:06/03/2007                                                                                               |                                                                                    |
|                                           |                                                                                                    |                                                                                                    | Recapito                                                                                                    |                                                                                                    | Tipo<br>recapito                                                                                                    | Recapito<br>principale                                                                                       |                                                                                    |
|                                           |                                                                                                    |                                                                                                    | - G S                                                                                                    |                                                                                                    | Corrispondenza Premi                                                                                                    |                                                                                                    |                                                                                    |
|                                           |                                                                                                    |                                                                                                    |                                                                                                    |                                                                                                    | Amministrativo                                                                                                    |                                                                                                    |                                                                                    |
|                                           |                                                                                                    | -                                                                                                    |                                                                                                    |                                                                                                    | Amministrativo                                                                                                    | Si                                                                                                    |                                                                                    |
|                                           |                                                                                                    | 1 m                                                                                                    |                                                                                                    |                                                                                                    | Email Mobile                                                                                                    |                                                                                                    |                                                                                    |
|                                           |                                                                                                    |                                                                                                    |                                                                                                    |                                                                                                    | Telefono                                                                                                    |                                                                                                    |                                                                                    |
|                                           |                                                                                                    |                                                                                                    |                                                                                                    |                                                                                                    | Cellulare Mobile                                                                                                    |                                                                                                    |                                                                                    |
| nposizio                                  | one societari<br>Si conferma<br>uffici dei Mi                                                                                                    | a:<br>a la correttezza dei segu<br>paaf                                                                                                    | enți dați sulla comp                                                                                                    | posizione societari                                                                                                    | e (eventuali modifiche                                                                                                    | vanno comunicate                                                                                             | direttamente a                                                                     |
| nposizio<br>(1)                           | one societari<br>Si conferma<br>uffici dei Mi                                                                                                    | a:<br>a la correttezza dei segu<br>paaf                                                                                                    | enti dati sulla comp<br>Codice Fiscale                                                                                                    | posizione societari                                                                                                    | e (eventuali modifiche                                                                                                    | vanno comunicate                                                                                             | direttamente a                                                                     |
| nposizio                                  | one societari<br>Si conferma<br>uffici dei Mi                                                                                                    | a:<br>a la correttezza dei segu<br>paaf                                                                                                    | enti dati sulla comp<br>Codice Fiscale                                                                                                    | posizione societari<br>Nominativo                                                                                                    | (eventuali modifiche<br>Legame<br>Titolare 100%                                                                                                    | vanno comunicate                                                                                             | direttamente a                                                                     |
| nposizio<br>(1)<br>hiara so               | one societari<br>Si conferma<br>uffici dei Mi<br>otto la propri                                                                                                  | a:<br>a la correttezza dei segu<br>peaf<br>a responsabilità e con f                                                                                                    | enti dati sulla comp<br>Codice Fiscale<br>Inalità di autocerti                                                                                                    | Nominativo                                                                                                    | Legame<br>Titolare 100%                                                                                                    | vanno comunicate<br>445/2000):                                                                               | direttamente a                                                                     |
| nposizio<br>(1)<br>hiara so<br>(1)        | Si conferma<br>uffici dei Mi<br>otto la propri<br>Di conoscer<br>accettandor                                                                                     | a:<br>a la correttezza dei segu<br>paaf<br>a responsabilità e con f<br>re i vigenti regolamenti o<br>ne senza riserve od ecco                                                                                                    | enti dati sulla comp<br>Codice Fiscale<br>Inalità di autocerti<br>delle corse, i regola<br>izioni tutte le dispo                                                                                            | Nominativo<br>Nominativo<br>Reazione (al sensi<br>menti per il contro<br>sizioni                                                                                                    | Legame<br>Titolare 100%<br>degli art. 46 e 47 DPR                                                                                                    | 445/2000):<br>ite e le norme di                                                                              | direttamente a<br>procedura discip                                                 |
| nposizin<br>(1)<br>biara so<br>(1)<br>(1) | Si conferma<br>uffici del Mi<br>etto la propri<br>Di conoscer<br>accettandor<br>Di non aver<br>prevenzione                                                       | a:<br>a la correttezza dei segu<br>paaf<br>a responsabilità e con f<br>re i vigenti regolamenti o<br>ne senza riserve od ecce<br>re riportato condanne pe<br>e, di decisioni civili e pro                                                               | enti dati sulla comp<br>Codice Fiscale<br>Inalità di autocerti<br>delle corse, i regola<br>zioni tutte le dispo<br>inali e di non esseri<br>vvedimenti ammin                                                | Nominativo<br>Reazione (al sensi<br>menti per il contro<br>sizioni<br>e destinatario di pi<br>istrativi iscritti nel                                                                                                    | e (eventuali modifiche<br>Legame<br>Titolare 100%<br>degli art. 46 e 47 DPR<br>silo delle sostanze proit<br>rovvedimenti che rigua<br>casellario giudiziale al | 445/2000):<br>ite e le norme di j<br>rdano l'applicazior<br>sensi della vigenti                              | direttamente a<br>procedura discip<br>re di misure di<br>e normativa.              |
| nposizin<br>(1)<br>hiara so<br>(1)<br>(1) | Si conferma<br>uffici del Mi<br>tto la propri<br>Di conoscer<br>accettandor<br>Di non aver<br>prevenzione                                                        | a:<br>a la correttezza dei segu<br>paaf<br>a responsabilità e con f<br>re i vigenti regolamenti o<br>ne senza riserve od ecce<br>re riportato condanne pe<br>e, di decisioni civili e pro                                                               | enti dati sulla comp<br>Codice Fiscale<br>Inalità di autocerti<br>delle corse, i regola<br>zioni tutte le dispo<br>inali e di non esseri<br>ivvedimenti ammin                                               | Nominativo<br>Nominativo<br>Reazione (al sensi<br>imenti per il contro<br>sizioni<br>e destinatario di pi<br>istrativi iscritti nel                                                                                                    | e (eventuali modifiche<br>Legame<br>Titolare 100%<br>degli art. 46 e 47 DPR<br>silo delle sostanze proit<br>rovvedimenti che rigua<br>casellario giudiziale ai | 445/2000):<br>ite e le norme di j<br>rdano l'applicazior<br>sensi della vigenti                              | direttamente a<br>procedura discip<br>le di misure di<br>e normativa.              |
| nposizio                                  | Si conferma<br>uffici del Mi<br>otto la propri<br>Di conoscer<br>accettandor<br>Di non aver<br>prevenzione                                                       | a:<br>a la correttezza dei segu<br>paaf<br>a responsabilità e con f<br>re i vigenti regolamenti o<br>re senza riserve od ecce<br>re riportato condanne pe<br>e, di decisioni civili e pro<br>"<br>non avere attualmente o                               | enti dati sulla comp<br>Codice Fiscale<br>Inalità di autocerti<br>delle corse, i regola<br>zioni tutte le dispo<br>inali e di non esseri<br>vvedimenti ammin<br>cavalli in allenamen                        | Nominativo<br>Nominativo<br>Reazione (al sensi<br>menti per il contro<br>sizioni<br>e destinatario di pi<br>istrativi iscritti nel                                                                                                    | e (eventuali modifiche<br>Legame<br>Titolare 100%<br>degli art. 46 e 47 DPR<br>silo delle sostanze proit<br>rovvedimenti che rigua<br>casellario giudiziale al | 445/2000):<br>ite e le norme di j<br>rdano l'applicazior<br>sensi della vigente                              | direttamente a<br>procedura discip<br>re di misure di<br>e normativa.              |
| nposizie<br>C(1)<br>hiara so<br>C(1)      | one societari<br>Si conferma<br>uffici dei Mi<br>otto la propri<br>Di conoscer<br>accettandor<br>Di non aver<br>prevenzione<br>"<br>Dichiara di i<br>Si conferma | a:<br>a la correttezza dei segu<br>paaf<br>a responsabilità e con f<br>re i vigenti regolamenti o<br>re senza riserve od ecce<br>re riportato condanne pe<br>e, di decisioni civili e pro<br>"<br>non avere attualmente d<br>a la correttezza delle seg | enti dati sulla comp<br>Codice Fiscale<br>Inalità di autocerti<br>delle corse, i regola<br>zioni tutte le dispo<br>inali e di non esseri<br>vvedimenti ammin<br>cavalli in allenamen<br>guenti deleghe ad a | Nominativo<br>Nominativo<br>Reazione (al sensi<br>menti per il contro<br>sizioni<br>e destinatario di pi<br>istrativi iscritti nel<br>istrativi iscritti nel<br>istrativi iscritti nel<br>istrativi iscritti nel<br>istrativi iscritti nel | e (eventuali modifiche<br>Legame<br>Titolare 100%<br>degli art. 46 e 47 DPR<br>silo delle sostanze proit<br>rovvedimenti che rigua<br>casellario giudiziale ai | 445/2000):<br>ite e le norme di j<br>rdano l'applicazior<br>sensi della vigenti<br>funzione <u>Binnovo i</u> | direttamente a<br>procedura discip<br>re di misure di<br>e normativa.<br>Deleghe): |

#### Figura 5.1 – Maschera di Aggiornamento - Tasti: "Salva Bozza" – "Verifica"

| Richledente                                          | Scuderia                            |                    |
|------------------------------------------------------|-------------------------------------|--------------------|
|                                                      | Seddenta                            |                    |
| Scuderia                                             |                                     |                    |
| Divisz                                               |                                     |                    |
| Data Inizio <b>01/01/2018</b><br>Validită:           | Data Fine Validità: 31/12/2020      |                    |
| ati personali del titolare della concessione colori: |                                     |                    |
| (1) Si conferma la correttezza dei seguenti dati nei | rsonali (se necessario modificare i | dati personal      |
| Fototessera: Fototessera non presento                | 0                                   | ALC ALL ALL ALL AL |
| Denominazione Nome®inan al Tassannon                 | 50                                  |                    |
| Assunto:                                             |                                     |                    |
| Codice fiscale:                                      | Data inizio attività:06/0           | 3/2007             |
| Recapito                                             | Tipo<br>recapito                    | Recapito           |
|                                                      | Corrispondenza Premi                |                    |
|                                                      | " mministrativo                     |                    |
|                                                      | Amministrativo                      | Si                 |
| 2                                                    | Email Mobile                        |                    |
|                                                      | Telefono                            |                    |
|                                                      | Cellulare Mobile                    |                    |

- Il tasto "Salva Bozza": permette di salvare il lavoro, man mano che si inseriscono i dati e di continuare a lavorare fino alla validazione
- Il tasto "Verifica": consente di verificare le informazioni inserite fino a quel momento facendo apparire alla destra dello schermo dei messaggi di *Allert* che evidenziano la mancanza di dati o errori di inserimento.

#### Figura 5.2 – Maschera di Aggiornamento - Tasto: "Verifica" - Allert

Dopo aver letto le segnalazioni di errore sugli **Allert**, si procede all'inserimento delle informazioni mancanti nei Box di riferimento. Quindi cliccare nuovamente su **Salva Bozza** e poi su **Verifica**, fino ad avere un risultato di **"Successo"** dopo la Verifica.

| OPERATORE PREMI - PRECOR                                                                                                    | Indietro                                                                                                    | Confermare la validità dei<br>recapiti e della eventuale<br>fototessera                                                                               |
|----------------------------------------------------------------------------------------------------|----------------------------------------------------------------------------------------------------|----------------------------------------------------------------------------------------------------|
| <ul> <li>RINNOVO 20</li> <li>Durata rinnovo:Triennale</li> <li>Aree di validita':Galoppo Sella</li> <li>Stato Richiesta:In corso di autorizzazion</li> </ul>                                              | RINNOVO 2021 2022 2023                                                                                                    | Attenzione!<br>Selezionare di conoscere i<br>vigenti regolamenti delle<br>corse                                                                       |
| Richiedente<br>Divisa<br>Data Inizio Validità:                                                                                                    | Scuderia<br><br>Data Fine Validità:31/12/2023                                                                                                    | Attenzione!<br>Con precedenti/procedimenti<br>penali è necessario<br>selezionare e compilare la<br>dichiarazione sostitutiva di<br>autocertificazione |
| <ul> <li>Dati personali del titolare della concessione colori:</li> <li>Composizione societaria:</li> <li>Dichiara sotto la propria responsabilità e con finalit</li> <li>Deleghe ad allenare:</li> </ul> | ià di autocertificazione (ai sensi degli art. 46 e 47 DPR 445/2000):                                                                                    | Attenzione!           Composizione societaria:<br>spuntare la presa visione per<br>conferma                                                           |
| Allega i seguenti documenti:     Versamento con PagoPA     Istruzioni in breve:                                                                                                    |                                                                                                    | Attenzione!<br>Compilare il box delle deleghe                                                                                                    |
| Cliccare su "Verifica" e, do<br>Indietro                                                                                                    | Rinnovo NON ancora registrato.<br>po l'esito positivo, su 'Registra il rinnovo' per concludere la procedura<br>Salva Bozza Verifica Registra il rinnovo |                                                                                                    |

Figura 5.2.1 – Maschera di Aggiornamento - Esempio Allert successivo all'attivazione del tasto "Salva Bozza"

| CERCA OPERATORE CAVAL                           | L - OPERATORE -                | PAGAMENTI                      | 0                   |              |           | 1 | Successol<br>Operazione conclusa con<br>successo |
|-------------------------------------------------|--------------------------------|--------------------------------|---------------------|--------------|-----------|---|--------------------------------------------------|
| <ul> <li>RINNOVO 2018</li> </ul>                |                                |                                |                     |              |           | 1 |                                                  |
| Durata rinnovo                                  | riennale 💌                     | RINNOVO                        | 2018 2019           | 2020         |           | / |                                                  |
| Aree di validita : T<br>Stato Richiesta: I      | rotto<br>1 corso di autorizza: | zione                          |                     |              |           |   |                                                  |
| Richiedente                                     |                                |                                | Scude               | ria:         |           |   |                                                  |
| Scuderi                                         |                                |                                |                     |              |           |   |                                                  |
| Divisa _                                        | 1 (01 (2018                    |                                | Data Fine Valid     | 10-21/12/2   |           |   |                                                  |
| Data Inizio Validita:0                          | 1/01/2018                      |                                | Data Fille Valid    | Itd:31/12/2  | 024       |   |                                                  |
| <ul> <li>Dati personali del titolare</li> </ul> | della concessione col          | ori:                           |                     | /            |           |   |                                                  |
| <ul> <li>Composizione societaria:</li> </ul>    |                                |                                |                     |              |           |   |                                                  |
| <ul> <li>Dichiara sotto la propria r</li> </ul> | esponsabilità e con fi         | nalità di autocertificazione ( | ai sensi degli art. | 46 e 🗖 DPR 4 | 45/2000): |   |                                                  |
| Deleghe ad allenare:                            |                                |                                |                     |              |           |   |                                                  |
| <ul> <li>Allega i seguenti documenti</li> </ul> | nti:                           |                                | /                   |              |           |   |                                                  |
| Istruzioni in breve:                            |                                |                                | _                   |              |           |   |                                                  |
|                                                 |                                | Indietro Salva Bo              | zza Verifica        | 1            |           |   |                                                  |

ATTENZIONE: occorre seguire attentamente le istruzioni quando al termine dell'inserimento compare la dicitura

| Rinnovo NON ancora registrato.                                                                        |          |                     |  |  |  |  |  |
|----------------------------------------------------------------------------------------------------|----------|---------------------|--|--|--|--|--|
| Cliccare su 'Verifica' e, dopo l'esito positivo, su 'Registra il rinnovo' per concludere la procedura |          |                     |  |  |  |  |  |
|                                                                                                    |          |                     |  |  |  |  |  |
| Indietro Salva Bozza                                                                                  | Verifica | Registra il rinnovo |  |  |  |  |  |

Vuol dire che il rinnovo <u>deve essere ancora concluso.</u> Occorre quindi seguire le indicazioni cliccando su VERIFICA e infine REGISTRA IL RINNOVO soltanto a questo punto il rinnovo sarà definitivamente inserito

# Figura 6 – Maschera di CANCELLAZIONE

Attivando il simbolo "Cestino" presente nel primo BOX (Figura 3), si può procedere alla cancellazione di un rinnovo licenza.

Una volta attivata l'icona con il simbolo del "cestino" per la cancellazione, la maschera presenta un box in rilievo chiedendo la conferma dell'operazione :

|                                | A               | nno c Area    | Titolare concessione<br>ione colori rinnovabile trov | Data fine Validita'<br>ata      | Data termine rinn        | 040                        |   |
|--------------------------------|-----------------|---------------|------------------------------------------------------|---------------------------------|--------------------------|----------------------------|---|
|                                | Elena           | o rinnovi con | cessione colori in corso                             | pe                              |                          |                            |   |
| Anno o                         | Area            | 1             | Titolare concessione                                 |                                 | Stato                    | Data termine<br>rinnovo    |   |
| RINNOVO<br>2021                | Galoppo,Se      | ella Ingragge | xitta                                                | Richiesta rinnovo<br>confermata | o non ancora             | 30/11/2020                 | 1 |
| RINNOVO<br>2020                | Galoppo,Se      | ella Confern  | 1a                                                   |                                 |                          | 30/06/2020                 | 0 |
| ricorda che:<br>presente funzi | one consente di | A Cance       | illare la richiesta di Rinnovo                       | o Concessione colori cor        | n tutti i relativi dati? | onsente di richiedere nuov | e |

# Figura 6.1 – Maschera di CANCELLAZIONE - Tasti "SI" – "No"

Attivando il tasto SI il dato precedentemente inserito viene cancellato.

Attivando il tasto **NO** si torna alla maschera iniziale della cancellazione.

Attivando il tasto INDIETRO si torna alla maschera principale.

# 7. Utilizzo dell'applicazione: AGGIORNAMENTO DELEGHE ALL'ALLENAMENTO

Indipendentemente dalla procedura di inserimento del rinnovo colori il sistema prevede una funzione per gestire l'aggiornamento delle deleghe.

A tale funzione si accede dal menù **OPERATORE > "Aggiornamento deleghe all'allenamento":** 

| IPPICI | <u>INFO</u> | <u>CAVALLI</u> <del>*</del> | OPERATORE 👻    | <u>PREMI</u> <del>*</del> | PAGOPA -             |  |
|--------|-------------|-----------------------------|----------------|---------------------------|----------------------|--|
|        |             |                             | DATI ANAGRAFI  | CI                        |                      |  |
|        |             |                             | VISUALIZZA CO  | LORI                      |                      |  |
|        |             |                             | RINNOVO COLO   | RI                        |                      |  |
|        |             |                             | VISUALIZZA LIC | ENZE                      |                      |  |
|        |             |                             | RINNOVO LICEN  | ZE                        |                      |  |
|        |             |                             | AGGIORNA DOC   | UMENTI                    |                      |  |
|        |             |                             | AGGIORNAMENT   | O DELEGHE A               | LL'ALLENAMENTO       |  |
|        |             |                             | AGGIORNAMENT   | TO ELENCO CA              | VALLI IN ALLENAMENTO |  |
|        |             |                             | PROVVEDIMENT   | I                         |                      |  |
|        |             |                             |                |                           |                      |  |

# La pagina mostra l'elenco delle deleghe attive registrate a sistema:

| Deleghe all'allenamento dei propri cavalli |                      |                                |                 |            |   |  |  |  |  |
|--------------------------------------------|----------------------|--------------------------------|-----------------|------------|---|--|--|--|--|
| Allenatore \$                              | Data<br>Decorrenza ≎ | Cavalli dati in allenamento 🗘  | Proprietario \$ | Stato      |   |  |  |  |  |
|                                            | 01/11/2018           | Tutti i cavalli della scuderia |                 | Dichiarata | 6 |  |  |  |  |
| Visualizza storico<br><u>Nuova Delega</u>  |                      |                                |                 |            |   |  |  |  |  |
| Istruzioni in breve:                       |                      |                                |                 |            |   |  |  |  |  |

Se è presente:

\_

- la matita è possibile modificare i dati presenti;
- la lente è possibile la sola visualizzazione.

Una delega, infatti, non è più modificabile se è stata confermata con l'invio della domanda di rinnovo colori.

Per inserire una nuova delega attivare la funzione "Nuova Delega"

# 7.1 Utilizzo dell'applicazione: "Nuova delega"

Attivando la funzione "Nuova Delega" si apre la schermata:

| Inserimento Nuova Delega ad allenare i propri cavalli: Inserire la data decor | renza |
|-------------------------------------------------------------------------------|-------|
| Scuderia*: <selezionare></selezionare>                                        |       |
| Data Decorrenza<br>Delega*:                                                   |       |
| Allenatore delegato*: ricerca automatica per nome (4 caratt.)                 |       |
| Indietro Avanti                                                               |       |

Nella quale bisogna inserire le prime tre informazioni:

- Scuderia;
- data di decorrenza delle delega;
- allenatore delegato.

Una volta inseriti i dati suddetti attivare la funzione **"Avanti"** e compare la schermata successiva, che consente di **"Scansionare il documento di delega (Upload)"** <sup>1</sup> e di completare le informazioni. Compaiono in automatico:

- l'elenco dei cavalli di proprietà della scuderia indicata;
- la località di allenamento dei cavalli se è già tra quelle inserite a sistema. È possibile aggiungerne una nuova località di allenamento cliccando sul tasto (+) e concludendo l'operazione premendo il tasto "Inserisci".

<sup>&</sup>lt;sup>1</sup> <u>ATTENZIONE</u> – Il contenuto del documento cartaceo scannerizzato deve coincidere esattamente con i dati che vengono riportati a sistema durante l'inserimento del rinnovo. Nel caso in cui i dati riportati a sistema risultassero discordanti con quelli del file scannerizzato faranno fede quelli contenuti in quest'ultimo perché sottoscritti anche dall'allenatore.

| Scuderia                                                                                                    |                                                                                                    | Delega ad allenare i                                | cavalli           |                                                                                                    |                 |
|----------------------------------------------------------------------------------------------------|----------------------------------------------------------------------------------------------------|-----------------------------------------------------|-------------------|----------------------------------------------------------------------------------------------------|-----------------|
|                                                                                                    | delegante:SCUE                                                                                                    |                                                     |                   |                                                                                                    |                 |
| Data Decorren                                                                                                    | za Delega:01/1                                                                                                    | 1/2018                                              |                   |                                                                                                    |                 |
| Allenator                                                                                                    | e delegato:'                                                                                                    |                                                     |                   |                                                                                                    |                 |
| Struttura di all                                                                                                    | enamento:se                                                                                                    | lezionare>                                          |                   | -                                                                                                    |                 |
|                                                                                                    |                                                                                                    | •                                                   |                   |                                                                                                    |                 |
| Str                                                                                                    | to Delega:Dichi                                                                                                    | arata                                               |                   |                                                                                                    |                 |
| Ultimo aggio                                                                                                    | ornamento:                                                                                                    |                                                     |                   |                                                                                                    |                 |
| Delegato alla compravendita                                                                                                    | dei cavalli: Si                                                                                                    | No                                                  |                   |                                                                                                    |                 |
| Autorizzazione di cui all'art.                                                                                                    | 31 e 39 dei si                                                                                                    | No                                                  |                   |                                                                                                    |                 |
| All'allevamento dei segue                                                                                                    | enti cavalli: Tut                                                                                                    | tti i cavalli della scuderia                        | Solo i cavalli se | otto indicati                                                                                                    |                 |
| Scansione documento di deleg                                                                                                    | ga (upload) +                                                                                                    | Upload 3 Invio 0 (                                  | Cancella          |                                                                                                    |                 |
|                                                                                                    |                                                                                                    |                                                     |                   |                                                                                                    |                 |
|                                                                                                    | Note:                                                                                                    |                                                     |                   |                                                                                                    |                 |
|                                                                                                    |                                                                                                    |                                                     |                   |                                                                                                    |                 |
| Cavalli di proprietà dell                                                                                                    | a scuderia                                                                                                    | Cavallo                                             | Area              | Proprietà                                                                                                    | In allenamento  |
| il giorno 01/                                                                                                    | 11/2018                                                                                                    |                                                     | т                 | Dal 26/11/2012                                                                                                    | No (21/11/2018) |
| indicare un cavallo non in allename                                                                                                    | nto andare                                                                                                    |                                                     | т                 | Dal 03/06/2011                                                                                                    |                 |
| su visuali                                                                                                    | zza cavalli)                                                                                                    |                                                     | T                 | Dal 15/12/2016                                                                                                    |                 |
|                                                                                                    |                                                                                                    |                                                     | T                 | Dal 11/09/2011                                                                                                    | No (21/11/2018) |
|                                                                                                    |                                                                                                    |                                                     | т                 | Dal 26/05/2012                                                                                                    |                 |
|                                                                                                    |                                                                                                    |                                                     | т                 | Dal 25/05/2016                                                                                                    |                 |
|                                                                                                    |                                                                                                    |                                                     |                   | and a start of the second start of the second start of the |                 |
|                                                                                                    |                                                                                                    | Indietro                                            | Salva             | Dal 02/05/2012                                                                                                    | No (26/11/2018) |
| Struttura di allename                                                                                                    | nto: <sel< td=""><td>Indietro</td><td>Salva</td><td>Dal 02/05/2012</td><td>No (26/11/2018)</td></sel<>                                                 | Indietro                                            | Salva             | Dal 02/05/2012                                                                                                    | No (26/11/2018) |
| Struttura di allenamen                                                                                                    | nto: <sel< td=""><td>Indietro<br/>ezionare&gt;</td><td>Salva</td><td>Dal 02/05/2012</td><td>No (26/11/2018)</td></sel<>                                | Indietro<br>ezionare>                               | Salva             | Dal 02/05/2012                                                                                                    | No (26/11/2018) |
| Struttura di allenamen<br>Inseri<br>Descrizione                                                                                                    | nto: <sel< td=""><td>Indietro<br/>ezionare&gt;</td><td>salva</td><td>Dal 02/05/2012</td><td>No (26/11/2018)</td></sel<>                                | Indietro<br>ezionare>                               | salva             | Dal 02/05/2012                                                                                                    | No (26/11/2018) |
| Struttura di allenamen                                                                                                    | nto: <sel< td=""><td>Indietro<br/>ezionare&gt;</td><td>o Salva</td><td>Dal 02/05/2012</td><td>No (26/11/2018)</td></sel<>                              | Indietro<br>ezionare>                               | o Salva           | Dal 02/05/2012                                                                                                    | No (26/11/2018) |
| Struttura di allenamen<br>Inseri<br>Descrizione<br>Indirizzo<br>Comune                                                                                                    | nto: <sel< td=""><td>Indietro<br/>ezionare&gt;</td><td>Salva</td><td>Dal 02/05/2012</td><td>No (26/11/2018)</td></sel<>                                | Indietro<br>ezionare>                               | Salva             | Dal 02/05/2012                                                                                                    | No (26/11/2018) |
| Struttura di allenamen<br>Inseri<br>Indirizzo<br>Comune sele                                                                                                    | nto: <sel< td=""><td>Indietro<br/>ezionare&gt;<br/>ttura di allenamento per .</td><td>Salva</td><td>Dal 02/05/2012</td><td>No (26/11/2018)</td></sel<> | Indietro<br>ezionare><br>ttura di allenamento per . | Salva             | Dal 02/05/2012                                                                                                    | No (26/11/2018) |
| Struttura di allenamen<br>Inseri<br>Comune<br>St sele                                                                                                    | nto: <sel< td=""><td>Indietro<br/>ezionare&gt;<br/>ttura di allenamento per .</td><td>Salva</td><td>Dal 02/05/2012</td><td>No (26/11/2018)</td></sel<> | Indietro<br>ezionare><br>ttura di allenamento per . | Salva             | Dal 02/05/2012                                                                                                    | No (26/11/2018) |
| Struttura di allenamen<br>Indirizzo<br>Comune<br>St sele<br>Ultimo aggi AG                                                                                                    | nto: <sel< td=""><td>Indietro<br/>ezionare&gt;<br/>ttura di allenamento per</td><td>Salva</td><td>Dal 02/05/2012</td><td>No (26/11/2018)</td></sel<>   | Indietro<br>ezionare><br>ttura di allenamento per   | Salva             | Dal 02/05/2012                                                                                                    | No (26/11/2018) |
| Struttura di allenamen<br>Inseri<br>Descrizione<br>Indirizzo<br>Comune<br>St sel<br>Ultimo aggi AG<br>Delegato alla compravendita AL                                                                                                    | mento nuova stru<br>zzionare provin *)<br>lezionare provini *)                                                                                         | Ezionare>                                           | Salva             | Dal 02/05/2012                                                                                                    | No (26/11/2018) |
| Struttura di allenamen<br>Descrizione<br>Indirizzo<br>Comune sele<br>Ultimo aggi<br>AG<br>Delegato alla compravendita<br>Autorizzazione di cui all'art.<br>A                                                                                                    | mto: <sel< td=""><td>Ezionare&gt;</td><td>Salva</td><td>Dal 02/05/2012</td><td>No (26/11/2018)</td></sel<>                                             | Ezionare>                                           | Salva             | Dal 02/05/2012                                                                                                    | No (26/11/2018) |
| Struttura di allenamen<br>Descrizione<br>Indirizzo<br>Comune<br>St<br>Belegato alla compravendita<br>Autorizzazione di cui all'art.<br>regolame<br>All'alleneri di cui all'art.<br>Autorizzazione di cui all'art.<br>Autorizzazione di cui all'art | mento nuova stru<br>ezionare provini *<br>ezionare provini *<br>ezionare provini *                                                                     | Indietro                                            | Salva             | Dal 02/05/2012                                                                                                    | No (26/11/2018) |

Se l'utente seleziona il tasto "*Solo i cavalli sotto indicati*" è tenuto a spuntare *i* il nominativo dei cavalli dati in allenamento:

| All'allevamento dei seguenti cavalli:             | Tut | i i cavalli della scuderia Solo i caval | li sotto in | dicati         |                 |
|---------------------------------------------------|-----|-----------------------------------------|-------------|----------------|-----------------|
| Scansione documento di delega (upload)            | + 1 | pload z Invio e Cancella                |             |                |                 |
| Note:                                             |     |                                         |             |                |                 |
| Cavalli di proprietà della scuderia               | Sel | Cavallo                                 | Area        | Proprietà      | In allenamento  |
| (i cavalli non in allenamento non sono delegati)  |     |                                         | T.          | Did 26/11/2012 | No (21/11/2018) |
| per indicare un cavallo non in allenamento andare |     |                                         | т           | Dal 03/06/2011 |                 |
| su visualizza cavalli)                            |     |                                         | т           | Dal 15/12/2016 |                 |
|                                                   |     |                                         | T           | Dal 11/09/2011 | No (21/11/2018) |
|                                                   |     |                                         | т           | Dal 26/05/2012 |                 |
|                                                   |     | ***                                     | т           | Dal 25/05/2016 |                 |
|                                                   |     |                                         | T           | DAT 02/05/2012 | No (26/11/2018) |
|                                                   |     |                                         | т           | Dal 05/09/2013 |                 |

Al termine dell'inserimento premere il tasto" **Salva**". Tale funzione, oltre a salvare le informazioni inserita attiva le verifiche sulla corretta compilazione del box.

Nel caso di errata compilazione compaiono degli "Avvisi" che indicano gli errori commessi ed impediscono il salvataggio dei dati.

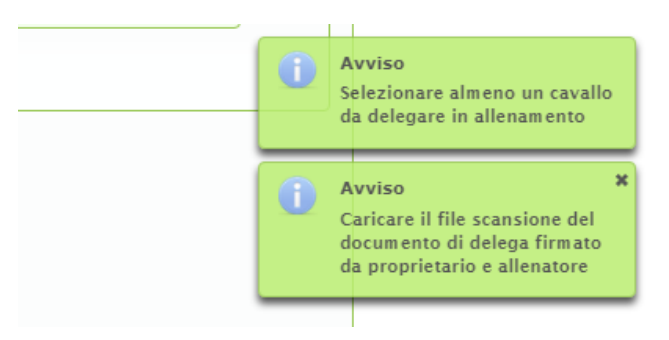

Se l'inserimento è corretto i dati sono salvati e la delega risulta "Dichiarata".

# 7.2 Utilizzo dell'applicazione: "Cavalli di proprietà" > "In allenamento"

Per consentire ai proprietari di indicare tra i cavalli di proprietà della scuderia quelli che al momento non partecipano a corse e quindi non sono dati in allenamento è stata introdotta una funzione raggiungibile attraverso il menù dalla voce "**Visualizza cavalli**"

| PERADRI IPPICI | 2 04 | VALLE -     | OPERATORE | * <u>PREMI</u> * <u>PAGOPA</u> * |            |                   |                                 |                   |
|----------------|------|-------------|-----------|----------------------------------|------------|-------------------|---------------------------------|-------------------|
|                | V    | ISUALIZZA ( | CAVALLI   |                                  |            |                   |                                 |                   |
|                |      |             |           |                                  |            |                   |                                 |                   |
|                | -    |             |           |                                  | Cav        | alli di proprietà |                                 |                   |
|                |      | Propri      | ietario 🌣 | Cavallo 0                        | Fattrice 0 | Possesso 0        | Allenatore                      | In<br>allenamento |
|                |      |             |           | -                                |            | dal<br>06/05/2019 |                                 | 🗸 si              |
|                |      |             |           |                                  |            | dal<br>08/05/2017 |                                 | 🗸 Si              |
|                |      |             |           |                                  |            | dal<br>15/02/2017 | non in allenamento (05/03/2020) | × No              |
|                |      |             |           |                                  |            | dal<br>11/11/2019 | non in allenamento (13/11/2019) | × No              |

Cliccando sul tasto **Si / No** della colonna "*In allenamento"* si possono escludere /includere i cavalli dalle deleghe. La funzione risulta particolarmente importante nel caso di delega per l'affidamento di *"Tutti i cavalli della scuderia"*.

La scelta fatta è modificabile ma è memorizzata dal sistema e ha valore dal giorno del suo inserimento.